Děkujeme za nákup chytrých hodinek Printwell S-008. Pevně věříme, že oceníte kvalitu zpracování, vzhled i funkčnost.

#### Balení obsahuje:

chytré hodinky S-008 včetně silikonového pásku, nabíjecí-magnetický kabel, základní návod v českém a anglickém jazyce. Návod obsahuje popis ovládání chytrých hodinek pomocí dotykové obrazovky hodinek.

Správný čas se automaticky nastaví následně po připojení hodinek k telefonu.

Nekoupejte/nesprchujte se s hodinkami v teplé vodě, nenoste je v sauně atp..

Chytré hodinky nejsou zdravotní přístroj! Proto veškerá měření krevního tlaku a tepu považujte pouze za orientační.

Chytré hodinky umí spolupracovat s dotykovým telefonem, který používá operační systém verze Android 4.4 nebo iOS 8.0 minimálně.

Pro úspěšnou spolupráci s telefonom musí být hodinky v dosahu bluetooth příslušného telefonu (10m maximálně).

Pro správnou funkci hodinek je nutné mít nahranou/aktualizovanou nejnovější verzi firmware (řídící program hodinek).

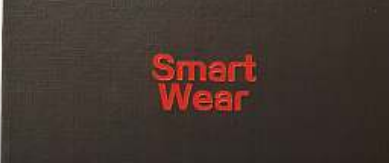

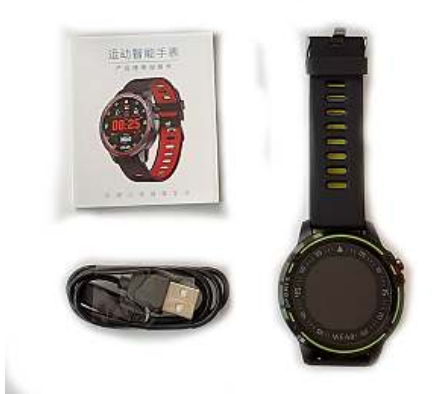

## Nabijte hodinky před použitím.

Chytré hodinky před použitím nabijte! Přiložte magnetický konektor k napájecím kontaktům hodinek (ve správné poloze je konektor magnetem přitahován, v nesprávné poloze je konektor magnetem odpuzován) a zasuňte USB konektor kabelu pouze do certifikované nabíječky.

Chytré hodinky S-008

Návod k obsluze

Nabíjení pomocí USB zásuvky počítače nemusí nabít baterie dostatečně kvalitně a může ji i poškodit. Nabíječka není součástí dodávky.

#### 1. Zapnutí hodinek

Zmáčkněte ovládací tlačítko hodinek na více než 2 vteřiny viz. obrázek 1.

Pokud se hodinky nachází ve SLEEP modu, probudíte je zmáčknutím ovládacího tlačítka.

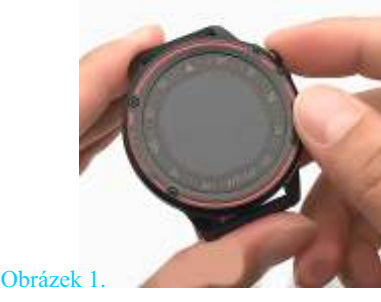

2. Ovládání hodinek

Hodinky se ovládají dotykem/podržením menu, dotykové obrazovky hodinek. Obrázek 2.

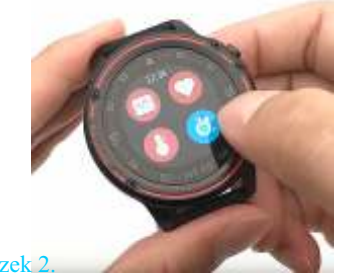

#### 3. Změna úvodní obrazovky displaye.

Dotkněte se display na více než 2 vteřiny a vstoupíte do menu volby úvodní obrazovky. Listujte mezi jednotlivými vzory doleva/doprava. Zvolený vzor potvrdíte dotykem/podržením na více než 2 vteřiny. viz. obrázek 3.

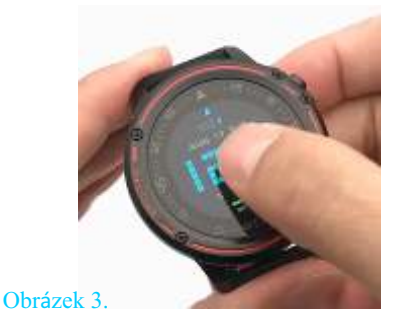

4. Nastavení svítivosti LCD, režim DND Do menu vstoupíte potáhnutím prstu po display odshora dolů. Zde můžete měnit svítivost display nebo nastavit režim DND (Day/Night Day) kliknutím na příslušnou ikonu viz. obrázek 4.

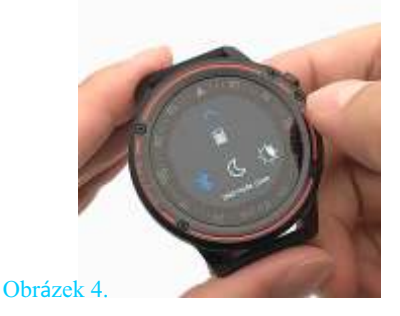

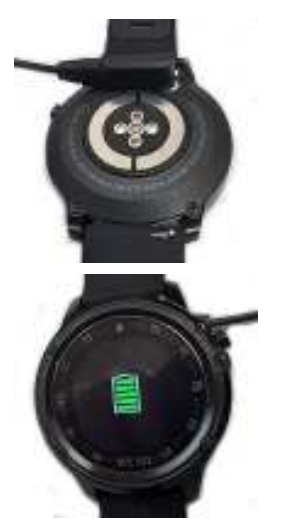

Ikona potvrdí že nabíjení probíhá.

Obrázek 2.

## 5. Režim zpráv

Do menu vstoupíte potáhnutím prstu po display zleva do prava. Z menu vystoupíte potáhnutím prstu zprava do leva. Do jednotlivých zpráv vstoupíte kliknutím na příslušnou ikonu viz. obrázek 5.

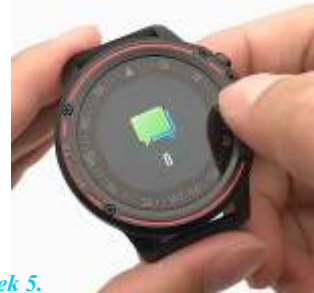

Obrázek 5.

6. Měření srdeční tepové frekvence Do menu vstoupíte potáhnutím prstu po display zprava do leva. Z menu vystoupíte potáhnutím prstu zleva do prava. Při měření je nutné mít hodinky na ruce s přiměřeně utáhnutým páskem. viz. obrázek 6.

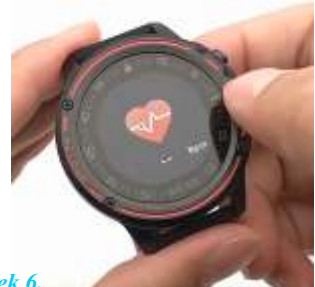

Obrázek 6.

8. VIDEO návod Podrobný video návod naleznete na adrese www.printwell.cz

# 9. Pár slov o propojení hodinek s telefonem.

Chytré hodinky umí spolupracovat s dotykovým telefonem, který používá operační systém verze Android 4.4 nebo iOS 8.0 minimálně.

Hodinky opravdu nelze propojit se starým tlačítkovým telefonem...

Pro úspěšnou spolupráci s telefonem musí být hodinky v dosahu bluetooth příslušného telefonu (10m maximálně).

#### Pro správnou funkci hodinek je nutné mít nahranou/aktualizovanou nejnovější verzi firmware (řídící program hodinek).

Firmware se aktualizuje pomocí aplikace FUNDO a její funkce "Aktualizace firmware".

Před započetím aktualizace je nutné mít hodinky 100% nabité a nevzdalovat se s nimi z dosahu bluetooth telefonu.

## 7. Hlavní menu

Do menu vstoupíte z úvodní obrazovky, potáhnutím prstu po display zespodu nahoru. Z menu vystoupíte potáhnutím prstu shora dolů.

Hlavní menu má 4 obrazovky, které se přepínají posunem prstu, nahoru/dolů.

## KROKOMĚR, HUDBA, SPÁNEK, POČASÍ viz. obrázek 7.

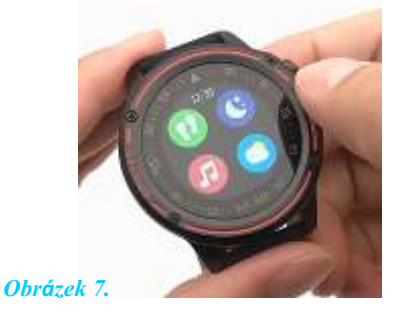

EKG,SRDEČNÍ TEP, TLAK, SP02 viz. obrázek 8.

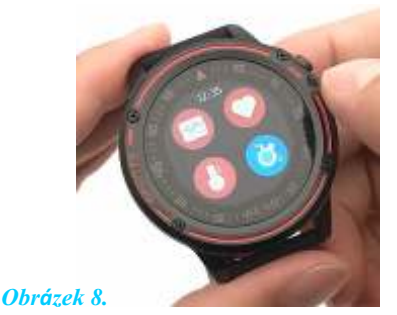

SPORT, BUDÍK, STOPKY, ODPOČET ČASU viz. obrázek 9.

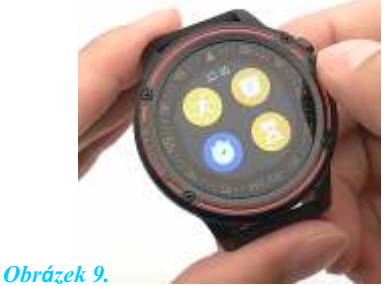

NAJDI TELEFON, FOTO, ALIPAY, SERVIS viz. obrázek 10.

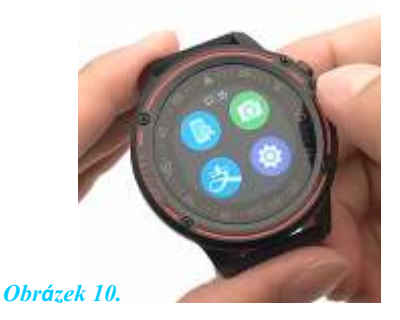

Do jednotlivých nabídek vstoupíte klepnutím na příslušnou ikonu. V menu dané funkce je možné se pohybovat posunem vlevo, vpravo, nahoru dolu. Přesný popis zde není možné uvést, neboť přesný postup se může lehce změnit v souvislosti s aktualizací firmware.

## 10. Stáhněte a nainstalujte aplikaci FunDO do mobilu.

Aplikace FunDO není součástí dodávky hodinek a můžete ji ZDARMA stáhnout z webu.

Aplikace je vhodná pro následující a vyšší verze operačních sytémů mobilu: Android 4.4 iOS 8.0

Aplikaci FunDO pro Android stáhněte z Google Play. Aplikaci FunDO pro IOS stáhněte z Appstore

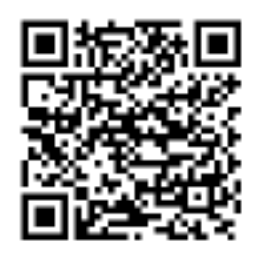

Google Play

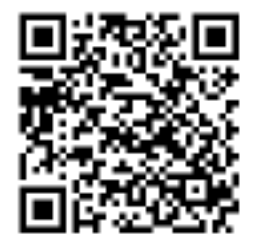

#### 11. Povolte aplikaci FunDO veškeré přístupy Po painstelování aplikace a jojím spuštěr

Po nainstalování aplikace a jejím spuštění povolte jakékoliv požadavky na přístupy. Pokud přístupy nepovolíte, aplikace nemusí správně pracovat

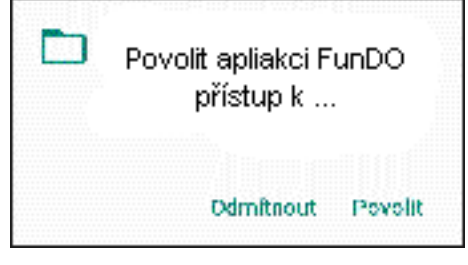

## 12. Hodinky párujte pouze z aplikace FunDO

Hodinky párujte pouze prostřednictvím aplikace FunDO (Přidat zařízení). Hodinky se zobrazí pod jménem L8

Párování pomocí BT nastavení telefonu je chybné.

Případná existující/chybná spárování hodinek L8 v nastavení BT telefonu odstraňte.

## 13. Popis aplikace FunDO

Aplikace FunDO je přeložena do českého jazyka a její ovládání je velice jednoduché - intuitivní, že není třeba jakéhokoliv dalšího popisu.